## **LILLY POOL AND SPA SERVICE**

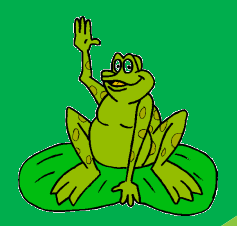

The Shops at Wedgewood 4343 Lincoln Hwy E. Downingtown, PA 19335

## **Setting up the Pentair IF3 Pump**

- 1. Download and install the *Pentair Pool* app on your smartphone. Create an account if you do not already have one.
- 2. Enable Bluetooth on your phone and grant the necessary permissions when prompted by the app.
- 3. Open the app and log in.
- 4. Navigate to the menu and select "Add Device."
- 5. Choose the option labeled Intelliflo/Pro3 VSF.
- 6. Select "Continue" in the app.
- 7. On the pump, press the "Connect" button until the light flashes blue.
- 8. Select "Continue" in the app again.
- 9. Look for the pump name in the app (it starts with *PNR*.) and select it.
- 10. Confirm pairing by selecting "Yes."
- 11. When prompted about Wi-Fi setup, choose "Skip for now."
- 12. Select "Continue," and assign the pump a nickname of your choice for easy identification and then SAVE.
- 13. Select "Continue" to complete the process.

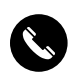

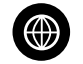

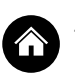